## РЕГИСТРАЦИЯ И СОЗДАНИЕ МИНИ-САЙТА НА nsportal.ru

1. Набираем в поисковике «nsportal.ru» и входим на главную страничку сайта «Социальная сеть работников образования»

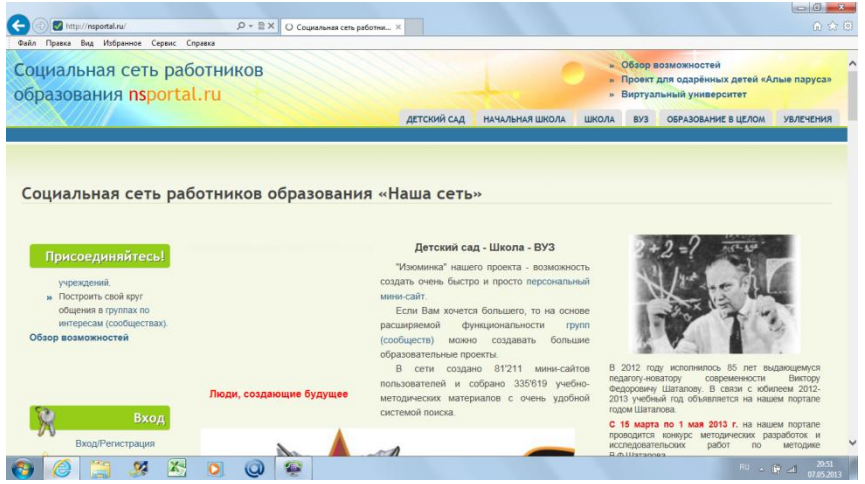

2. В левой колонке нажимаем «Вход/регистрация»

| оциальная сеть работников                                                                                                    |                                                                                                    | -                 | » C   | бзор возм | ложностей          |            |
|----------------------------------------------------------------------------------------------------|----------------------------------------------------------------------------------------------------|-------------------|-------|-----------|--------------------|------------|
| бразования nsportal.ru                                                                                                    |                                                                                                    |                   | * B   | иртуальн  | ый университет     | ве паруса» |
|                                                                                                    | детский са,                                                                                                    | д начальная школа | ШКОЛА | вуз о     | БРАЗОВАНИЕ В ЦЕЛОМ | увлечения  |
|                                                                                                    |                                                                                                    |                   |       |           |                    |            |
|                                                                                                    |                                                                                                    |                   |       |           |                    |            |
| Імя пользователя *                                                                                                    |                                                                                                    |                   |       |           |                    |            |
| кажите ваше имя на сайте Социальная сеть работников образования.                                                                                                    |                                                                                                    |                   |       |           |                    |            |
| ароль *                                                                                                    |                                                                                                    |                   |       |           |                    |            |
| кажите пароль, соответствующий вашему имени пользователя.                                                                                                    |                                                                                                    |                   |       |           |                    |            |
| войти                                                                                                    |                                                                                                    |                   |       |           |                    |            |
| Second States of Second Second S |                                                                                                    |                   |       |           |                    |            |
|                                                                                                    |                                                                                                    |                   |       |           |                    |            |
|                                                                                                    | 1.000 D4H<br>391 590 7 3                                                                                                    | nbler             |       |           |                    |            |
|                                                                                                    | 1000 044 <b>7</b>                                                                                                    | ntier.            |       |           |                    |            |
|                                                                                                    | 1000 044 7 Sec. 20 Page 100 044 7 Sec. 20 Page 100 044 7 Sec. 20 Pag | mblor             |       |           |                    |            |
|                                                                                                    | 1000 044<br>353 560<br>356 421                                                                                                    | mbler             |       |           |                    |            |
|                                                                                                    | 5000 044 71<br>545 449<br>715 449                                                                                                    | mbdar<br>Mino     |       |           |                    |            |

Обратите внимание на подчёркнутое слово. В данном случае подчёркнуто слово «Войти», но это вход для уже зарегистрированных пользователей. Для первичной регистрации нажмите слово «Регистрация». В открывшемся окне введите своё имя, E-mail адрес и символы с контрольного вопроса. Затем нажмите кнопку «Регистрация» (внизу).

|                                                                     |                                      | ЛЕТСКИЙ САЛ                | НАЧАЛЬНАЯ ШКОЛА       |                     | OFPASOBAHUE B LIE DOM     | VRJENE         |
|---------------------------------------------------------------------|--------------------------------------|----------------------------|-----------------------|---------------------|---------------------------|----------------|
|                                                                     |                                      | Hereinin and               |                       | different for the   |                           | P DP IL ILI II |
|                                                                     | M DADORE 2                           |                            |                       |                     |                           |                |
| CINCILACIA DONIN SADDU                                              |                                      |                            |                       |                     |                           |                |
| пользователя *                                                      |                                      |                            |                       |                     |                           |                |
|                                                                     |                                      |                            |                       |                     |                           |                |
| тользователя для входа на сайт. Реком<br>тификате о создании сайта. | ндуем использовать фамилию, имя, о   | тчество, так как имя польз | ователя будет совпада | гь с web-адресом Ва | ашего мини-сайта, который | будет указан   |
| il annes "                                                          |                                      |                            |                       |                     |                           |                |
| ii adpec                                                            |                                      |                            |                       |                     |                           |                |
| ствующий адрес электронной почты. Во                                | е почтовые сообщения с сайта будут с | отсылаться на этот адрес.  | Адрес электронной поч | ты не будет публик  | ваться и будет использова | н только по    |
| му желанию: для восстановления парог                                | я или для получения новостей и уведо | омлений по электронной по  | чте.                  |                     |                           |                |
| -                                                                   |                                      |                            |                       |                     |                           |                |
| mpoc                                                                |                                      |                            |                       |                     |                           |                |
| от вопрос задается для того, чтобы вы                               | яснить, являетесь ли Вы человеком    | или представляете из се    | бя автоматическую сп  | ам-рассылку.        |                           |                |
| 9                                                                   |                                      |                            |                       |                     |                           |                |
| САРТСНА на основе изображений                                       |                                      |                            |                       |                     |                           |                |
|                                                                     |                                      |                            |                       |                     |                           |                |
| - TENEDE CONCERNESS CONTRACTOR                                      |                                      |                            |                       |                     |                           |                |
| кой код на картинке? *                                              |                                      |                            |                       |                     |                           |                |
| кой код на картинке? *                                              |                                      |                            |                       |                     |                           |                |
| кой код на картинке? *<br>едите символы, которые показаны на ка     | этинке.                              |                            |                       |                     |                           |                |
| кой код на картинке? *<br>дите символы, которые показаны на ка      | JTRHKE.                              |                            |                       |                     |                           |                |

3. Вводим имя пользователя <u>(запишите или запомните это имя, оно будет необходимо постоянно для входа на вашу страничку)</u>, е-mail адрес и код с картинки. Нажимаем «Регистрация» (внизу). Далее появится надпись, что все рекомендации направлена на указанный адрес. Зайдите в свою почту и перейдите по ссылке:

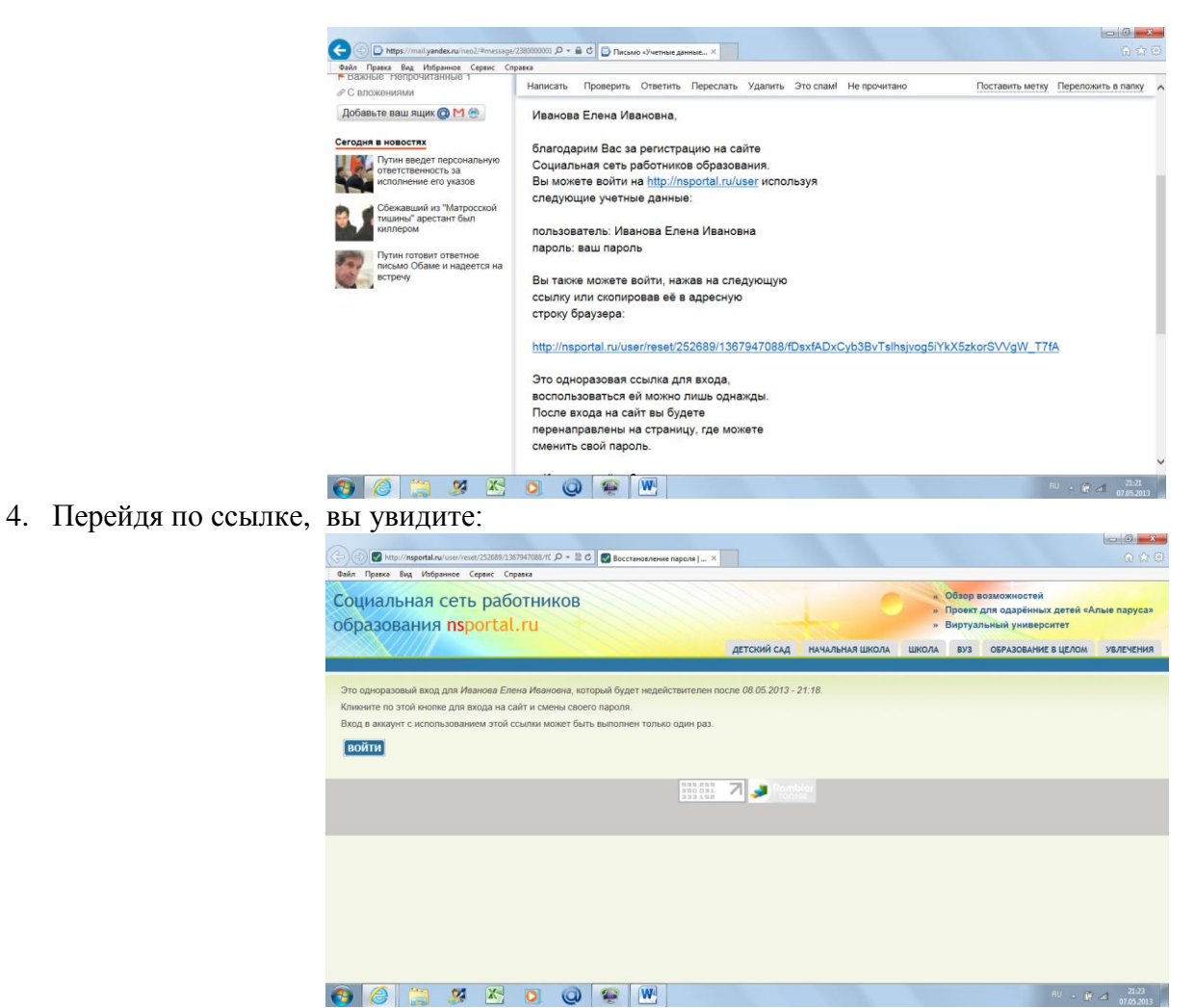

5. Нажав «Войти» вы попадёте на страницу, где надо будет ввести <u>пароль (запомните его или запишите,</u> <u>т.к. он будет постоянно нужен для входа на свою страничку)</u>

|                                                                                                    | Учётная запись Данные для мини-сайта                                                                                                    |
|----------------------------------------------------------------------------------------------------|----------------------------------------------------------------------------------------------------|
| 📀 Вы только что использов                                                                                                    | али вашу ссылку одноразового входа. Она больше недействительна. Пожалуйста, введите ваш новый пароль.                                                                                                    |
| Имя пользователя *                                                                                                    |                                                                                                    |
| Иванова Елена Ивановна                                                                                                    |                                                                                                    |
| Имя пользователя для входа на сай                                                                                                    | it. Рекомендуем использовать фамилию, имя, отчество, так как имя пользователя будет совпадать с web-адресом Вашего мини-                                                                                                    |
| сайта, который будет указан в серт                                                                                                    | ификате о создании сайта.                                                                                                    |
|                                                                                                    |                                                                                                    |
| E-mail annor                                                                                                    |                                                                                                    |
| cupor plic@vopdox pu                                                                                                    |                                                                                                    |
|                                                                                                    |                                                                                                    |
| зарег-ріюшувноех.та                                                                                                    |                                                                                                    |
| Существующий адрес электронной                                                                                                    | почты. Все почтовые сообщения с сайта будут отсылаться на этот адрес. Адрес электронной почты не будет публиковаться и будет<br>намис, для восстановелиия парода или для подолания извесстай и изведомлений по здеяттронной почты                                               |
| существующий адрес электронной<br>использован только по вашему жел                                                                                                    | почты. Все почтовые сообщения с сайта будут отсылаться на этот адрес. Адрес электронной почты не будет публиковаться и будет<br>нанию: для восстановления пароля или для получения новостей и уведомлений по электронной почте.                                                 |
| зарег-рлежуелков та<br>Существующий адрес электронной<br>использован только по вашему жел                                                                                                    | і почты. Все почтовые сообщения с сайта будут отсылаться на этот адрес. Адрес электронной почты не будет публиковаться и будет<br>іанию: для восстановления пароля или для получения новостей и уведомлений по электронной почте.                                               |
| зарог-рлецузанов. на<br>Существующий адрес электронной<br>использован только по вашему жел<br>Пароль                                                                                                    | і почты. Все почтовые сообщения с сайта будут отсылаться на этот адрес. Адрес электронной почты не будет публиковаться и будет<br>цанию: для восстановления пароля или для получения новостей и уведомлений по электронной почте.                                               |
| зорегуля (дуда каж та<br>Существующий адрес электронной<br>использован только по вашему жел<br>Пароль                                                                                                    | почты. Все почтовые сообщения с сайта будут отсылаться на этот адрес. Адрес электронной почты не будет публиковаться и будет<br>нанию: для восстановления пароля или для получения новостей и уведомлений по электронной почте.<br>Налёжность паполя:                           |
| зорегриосудановски и портовороди и портовороди и портов | 1 почты. Все почтовые сообщения с сайта будут отсылаться на этот адрес. Адрес электронной почты не будет публиковаться и будет<br>занию: для восстановления пароля или для получения новостей и уведомлений по электронной почте.<br>Надежность пароля:                         |
| зараг риевузаноски и<br>усијествурчији адрес залектронной<br>использован только по вашему жел<br>Пароль<br>Покторите пароль                                                                                                    | 1 почты. Все почтовые сообщения с сайта будут отсылаться на этот адрес. Адрес электронной почты не будет публиковаться и будет<br>панию: для восстановления пароля или для получения новостей и уведомлений по электронной почте.<br>Надёжность пароля:                         |
| зарат ринодутической<br>уществующий адрес электронной<br>использован только по вашему жел<br>Пароль<br>Повторите пароль                                                                                                    | і понты. Все понтовые сообщения с сайта будут отсылаться на этот адрес. Адрес электронной почты не будет публиковаться и будет<br>панню: для восстановления пароля или для получения новостей и уведомлений по электронной почте.<br>Надёжность пароля:                         |
| ация энедутисти адрес электронной<br>использован только по вашему же/<br>Пароль<br>Повторите пароль                                                                                                    | і почты. Все почтовые сообщения с сайта будут отсылаться на этот адрес. Адрес электронной почты не будет публиковаться и будет<br>аннио: для восстановления пароля или для получения новостей и уведомлений по электронной почте.<br>Надёжность пароля:                         |
| зарат риждуталости и<br>усцествующий адрес электронной<br>использован только по вашему жел<br>Пароль<br>Повторите пароль<br>Для изменения текущего пароля, в                                                                                                    | понты. Все понтовые сообщения с сайта будут отсылаться на этот адрес Адрес электронной почты не будет публиковаться и будет<br>занию: для восстановления пароля или для получения новостей и уведомлений по электронной почтс.<br>Надёжность пароля:<br>едите новый в оба поля. |

6. По сути это уже начало оформления вашего мини-сайта. Прокрутите страницу вниз и увидите:

|                                                                                  |                                                                                                | Обзор                                           |  |
|----------------------------------------------------------------------------------|------------------------------------------------------------------------------------------------|-------------------------------------------------|--|
| Загрузите Вашу фотогр                                                            | афию (аватар), которая будет і                                                                 | юказываться около Ваших сообщений и публикаций. |  |
| ДОБАВЬТЕ ТРИ ФОТО                                                                | ГРАФИИ ДЛЯ СОЗДАНИЯ СЛ                                                                         | АЙД-ШОУ НА ГЛАВНОЙ СТРАНИЦЕ МИНИ-САЙТА          |  |
| Добавить новый фай.                                                              | n                                                                                              |                                                 |  |
|                                                                                  | Обзор Закачат                                                                                  | ь                                               |  |
| Максимальный размер (<br>Разрешённые тиры фай                                    | файла: 3 MБ.                                                                                   |                                                 |  |
| Изображение должно б                                                             | ыть меньше 240х180 пикселе                                                                     | i.                                              |  |
| Изображение должно б                                                             | ыть меньше 240х180 пикселе                                                                     | i.                                              |  |
| Изображение должно б<br>ЛИЧНЫЕ СООБЩЕНИЯ<br>Получать уведомлени                  | ать неньше 240х180 пикселен<br>пъ меньше 240х180 пикселен<br>а<br>ия о личных сообщениях на е- | nail                                            |  |
| Изображение должно б<br>ЛИЧНЫЕ СООБЩЕНИЯ<br>Получать уведомлени<br>Сохранить УУД | ыть меньше 240х180 ликселен<br>а<br>ия о личных сообщениях на е-<br>цалить аккаунт             | nail                                            |  |

- 7. Советую сразу загрузить три фотографии для создания слайд-шоу на главной странице мини-сайта и затем нажать «Сохранить». После этого вы перейдёте на следующий этап создания своего мини-сайта.
- 8. Однако может быть так, что в первый раз вы не загрузили фотографии и не редактировали текст для мини-сайта. Тогда, войдя по своему логину и паролю на страничку, загрузится следующий вид:

| Правка Вид Избранное Сервис Справка                                                                                                    | ARTONIO CAR HAMARINA IINORA DIA OSAJORA                                                                                                    |                |
|----------------------------------------------------------------------------------------------------|----------------------------------------------------------------------------------------------------|----------------|
| ПРОСМОТР РЕДАКТИРОВАТЬ МОИ                                                                                                    | результаты друзья гостевая аудио видео                                                                                                    |                |
| <u>{</u>                                                                                                    | Define sourceson us Bau usuu saint                                                                                                    | Мои альбомы    |
| новы расположить здесо сланд-шоу из<br>вщих фотографий, перейдите по ссытие<br>Редатировать и добавете свои фотографии<br>и поле "фотографии для создания слайд-<br>цоу на главной странице мини-сайта".<br>Нтобы около Вашак сообщемий<br>козановлась Ваша небольшая | дооро покалювале на за аминиската:<br>заполнять мини свята кожо с поковоро созлия Редактировать главную страницу сайта в меню Навигация.<br>Чтобы добавить фотографии сканала нада создать фотоальбом.<br>Создать авлюбя.<br>Полезно также почитать ответы на часто задаваемые вопросы и Правила пользования. | Создать альбом |
| ротография (аватар), перейдите по ссылже<br>Редактировать и добавьте свою<br>ротографию в попе "Фото (Загрузите Вашу<br>ротографию (аватар))"                                                                                                    | Моё портфолио<br>Раздел для публикации методических материалов. Перейдя по ссылке Добавить учебный<br>материка в портфолки налишите название документя, краткое описание и, нажав кнопку "Обзор"<br>волоате файл с основных одержанием документа.                                                             |                |
| аполнить мини-сайт можно по ссылке<br>здактировать главную страницу сайта в<br>зню Навигация.                                                                                                    | Грамоты, дипломы, и аналогичные документы в отсканированном виде поместите в фотоальбом с<br>названием. Моё портфолию или Мои достижения. Они будут выводиться в ниожей части мини-<br>сайта.<br>Члобы ороль этот текст, заполните раздел. "Вслупительный абзац к алектронному портфолио" в рекиме:           |                |
| Навигация                                                                                                    | чедактировать->данные для мини-саита. Чтобы добавить учебный материал в портфолио надо заполнить мини-сайт. Заполнить.                                                                                                    |                |

9. Далее надо будет в левой колонке, нажав «Редактировать» загрузить три фотографии и, нажав в центре «Редактировать главную страницу сайта» внести необходимую информацию для сайта. В результате мы получим свою страничку мини-сайта:

|                                                                                                    | TOTTO-TOTAL                                                                                                  |                |  |
|----------------------------------------------------------------------------------------------------|----------------------------------------------------------------------------------------------------|----------------|--|
|                                                                                                    | Театр-детям                                                                                                  |                |  |
| 3                                                                                                    |                                                                                                    |                |  |
|                                                                                                    |                                                                                                    | Мои альбомы    |  |
|                                                                                                    | О себе                                                                                                    | Создать альбом |  |
|                                                                                                    |                                                                                                    |                |  |
| A CALL AND A CALL AND A CALL AND A CALL AND A CALL AND A CALL AND A CALL AND A CALL AND A CALL AND A CALL AND A | Педагог с высшим театральным образованием                                                                    |                |  |
|                                                                                                    | Книги, которые сформировали мой внутренний мир.                                                              |                |  |
| Sales PALSA LEASE                                                                                               |                                                                                                    |                |  |
|                                                                                                    | Станиславский                                                                                                |                |  |
| A CALLER AND AND AND AND AND AND AND AND AND AND                                                                | Моё портфолио                                                                                                |                |  |
|                                                                                                    | Раздел для публикации методических материалов. Перейдя по ссылке Добавить учебный                            |                |  |
| Профессия: руководитель театрального                                                                            | материал в портфолио напишите название документа, краткое описание и, нажав кнопку "Обзор"                   |                |  |
| коллектива                                                                                                    | вложите файл с основным содержанием документа.                                                               |                |  |
| Профессиональные интересы: театр                                                                                | Грамоты, дипломы, и аналогичные документы в отсканированном виде поместите в фотоальбом с                    |                |  |
| увлечения: музыка                                                                                               | названием Моё портфолио или Мои достижения. Они будут выводиться в нижней части мини-                        |                |  |
| Maara asfar v likass                                                                                            | чалта.<br>Чтобы скрыть этот текст, заполните раздел "Вступительный абзац к электронному портфолио" в режиме: |                |  |
| место работы. школа                                                                                             | Редактировать->Данные для мини-сайта.                                                                        |                |  |
|                                                                                                    | Добавить учебный материал в портфолио                                                                        |                |  |
| навигация                                                                                                    | Добавить творческую работу ученика                                                                           |                |  |
| » Мой блог                                                                                                    | Код для вставки списка публикаций на другие сайты                                                            |                |  |
| » Для родителей                                                                                                 |                                                                                                    |                |  |

- 10. Далее разделе «Моё портфолио» надо загрузить 1-2 методические разработки. Для этого нажимаем «Добавить учебный материал в портфолио» и размещаем материал. После размещения материала вы сможете заказать:
- Сертификат о создании мини-сайта;
- Сертификат о публикации материала в СМИ.

Дальнейший путь работы с сайтом полностью зависит от вашего желания и активности. Здесь можно создавать свои альбомы, блоки, приглашать друзей, находить необходимую информацию по темам, пройти обучение в виртуальном университете и много другое.

## Главное – у вас есть свой мини-сайт! Удачи в работе!